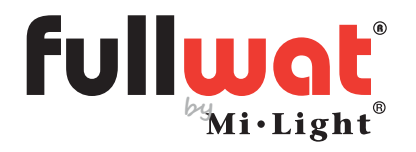

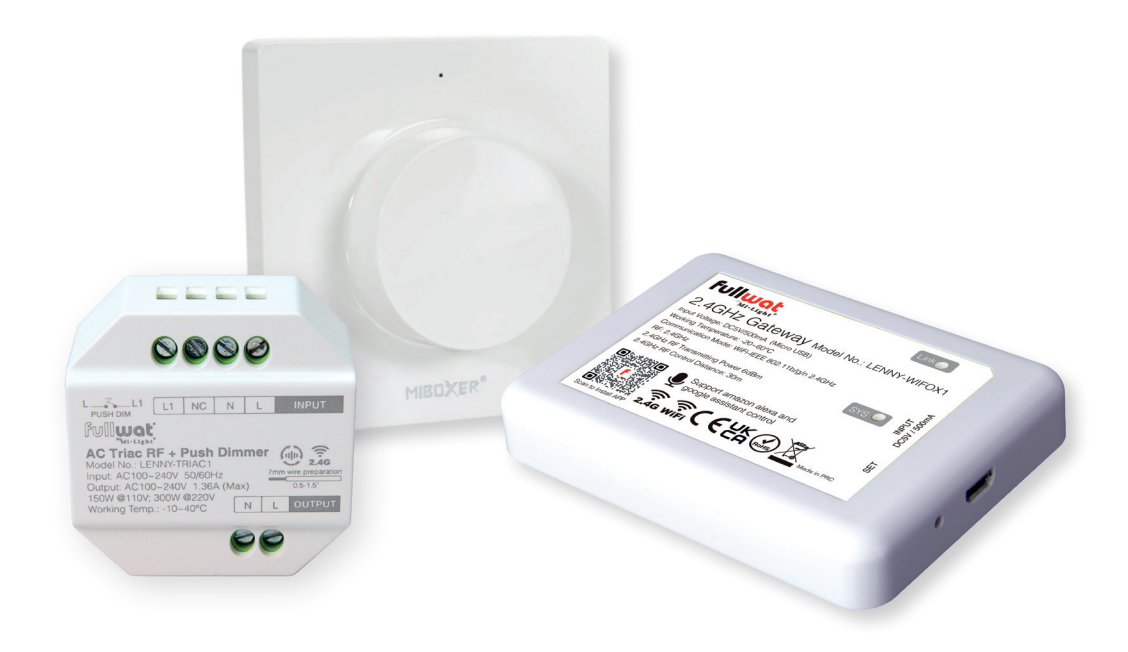

Dimming Controller for LED systems and conventional lighting systems by means of an end-of-phase triac system (ELV) with push button. Compatible with Alexa and Google Home through LENNY-WIFOX1 gateway.

**Owners manual** 

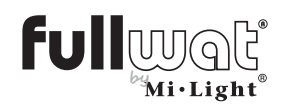

Smart LED control system

## **Technical specifications**

| TRIAC controller    |                               |
|---------------------|-------------------------------|
| Modelo              | LENNY-TRIAC1                  |
| Input voltage       | AC 100-240V 50/60Hz           |
| Output voltage      | AC 100-240V                   |
| Output current      | MAX 1.36A                     |
| Output power        | 150W@100VAC;<br>300W@240VAC   |
| Regulation method   | Wireless RF, push button, APP |
| RF range            | 30m                           |
| Working temperature | -10-40°C                      |

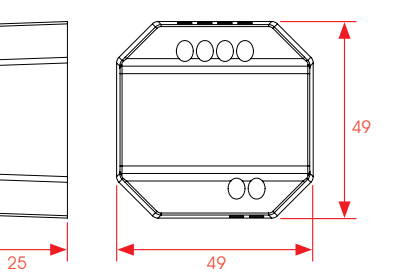

• There is no need to modify the previous installation or install new wiring.

- Low cost
- 2.4RF Remote control regulation with 30 m length performances.
- Push button regulation available.
- Trailing Edge technology (ELV)
- No gap soft regulation stepping from 10% to 100%
- Fast minimum level remote control regulation.
- Overheating and overload automatic detection to turn OFF
- Supports auto transmission and synchronization so that remote control distance to be unlimited.
- Simple connection handling with input/output terminal blocks.
- Polycarbonate fire resistant housing.

| WiFi gateway        |                              |
|---------------------|------------------------------|
| Model               | LENNY-WIFOX1                 |
| Working voltage     | DC5V/500mA (Micro USB)       |
| Working temperature | -20~60°C                     |
| Communication       | WiFi-IEEE 802.11b/g/n 2.4GHz |
| Working frequency   | 2.4GHz                       |
| Transmission power  | 6dBm                         |

\* Suggested AC/DC adaptors (not included): MWMU10GS

FU-ADPY10-5-USB

| Control rotativo             |                     |  |  |
|------------------------------|---------------------|--|--|
| Modelo                       | LENNY-PAN-K1        |  |  |
| Tensión de trabajo           | 3V (batería CR2032) |  |  |
| Potencia de transmisión      | 6dBm                |  |  |
| Consumo en espera            | <6uA                |  |  |
| Frecuencia de funcionamiento | 2.4GHz              |  |  |
| Distancia de control         | 30m                 |  |  |
| Temperatura de trabajo       | -10~40°C            |  |  |

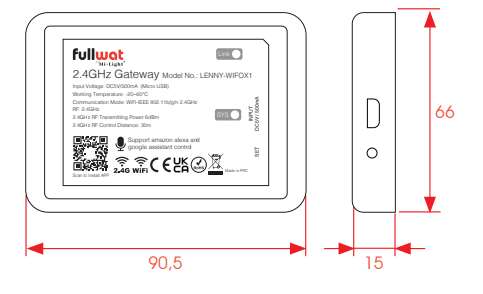

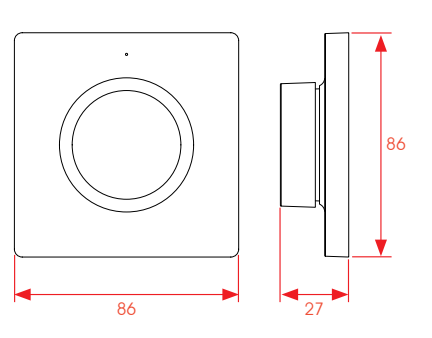

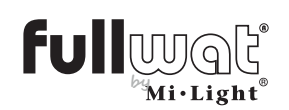

### Installation diagram

#### Installation

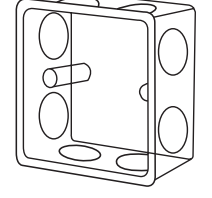

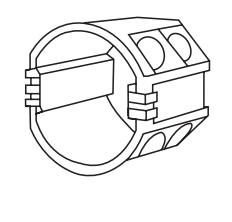

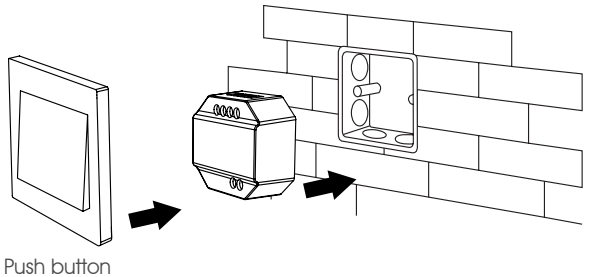

### Push button control

#### **Connection drawing**

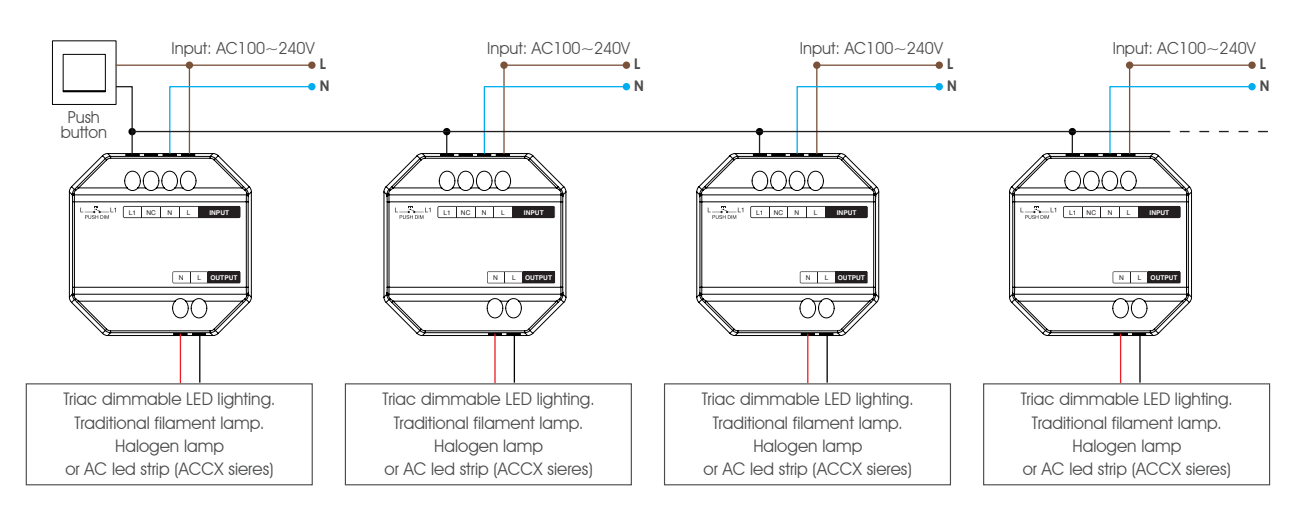

#### Functioning

Short press: Switches the connected device ON/OFF.

Long press (press and hold): increases or decreases the intensity of the light.

#### Connection

The maximum number of TRIACs is 25 pieces and maximum wiring distance from the push button is 20m.

To control everything with a single push button, LENNY-TRIACs must be connected in cascade according to the connection diagram.

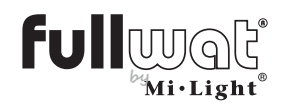

Smart LED control system

## Remote and panel controls

#### **Compatible Remote and panel controls**

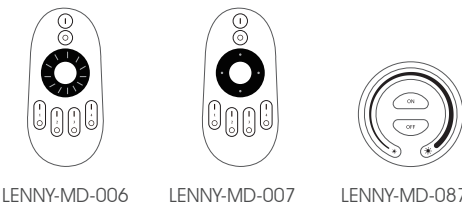

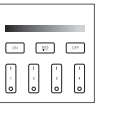

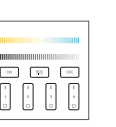

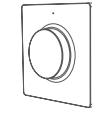

LENNY-MD-087

### LENNY-PAN-B1

LENNY-PAN-B2 I FNNY-PAN-K1

### K1: Linking, unlinking and working.

#### Linking

1. Learning model enter.

Procedure 1: Soft push on "SET" button from LENNY-TRIAC1 device. Indicator led will flash very fast.

Procedure 2: Switch off, main AC source for 10 sec, then re-connect again.

Procedure 3: Soft push on external push button while lighting up dimming.

#### Unlinkina

#### Procedure 1:

LENNY-TRIAC1

Push button SET continuously for 3 sec. until indicator led flashes quickly.

#### Procedure 2:

1. Enter learning mode

Procedure 1: Short Push on "SET" button from LENNY-TRIAC1. Indicator led will flash quickly.

Procedure 2: Disconnect main AC source for 10 sec and connect again.

Procedure 3: Soft push on external push button while lighting up dimming.

2. Push "SET BUTTON" on panel device LENNY-PAN-K1 3 times during the first 3 seconds since previous step implemented.

Indicator led light from device flashes 3 times as linking confirmation is reached.

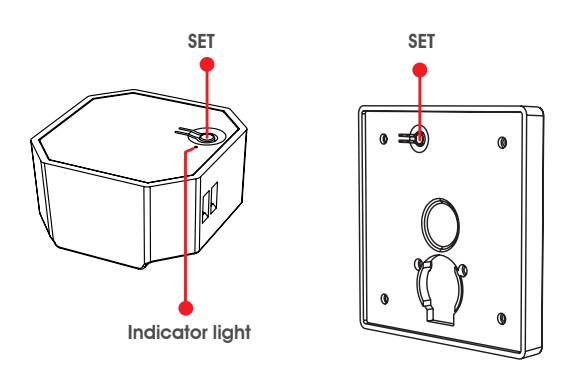

2. Push "SET BUTTON" on panel device LENNY-PAN-K1 5 times during the first 3 seconds since previous step implemented.

Indicator led light from device flashes 10 times very fast as unlinking confirmation is reached.

#### Minimum brightness setting

This device must be paired to a remote control before this setting can be accessed.

- 1. Press and hold SET button for 3 seconds until indicator LED on the panel flashes once and indicator LED on LENNY-TRIAC1 starts flashing.
- 2. Short press on panel to set between 10 brightness levels: 3%, 5%, 7%, 9%, 12%, 17%, 22%, 28%, 34%, 40%.
- 3. Short press on panel wheel to confirm settings set or wait 10 seconds for automatic confirmation and exit configuration mode.

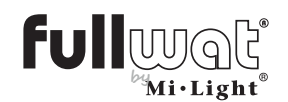

#### FUT006, FUT007, B1/T1, B2/T2, FIT087: Linking, unlinking and working.

#### Linking

1. Enter learning mode

**Procedure 1:** Short Push on "SET" button. Indicator led will flash quickly.

**Procedure 2:** Disconnect main voltage source for 10 sec and connect again.

**Procedure 3:** Soft push on external push button while lighting up dimming.

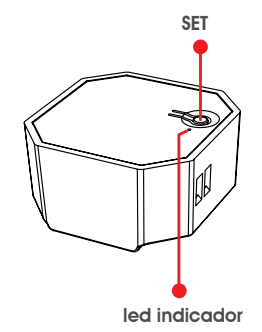

#### Unlinking

1. Enter learning mode

**Procedure 1:** Short Push on "SET" button. Indicator led will flash quickly.

**Procedure 2:** Disconnect main voltage source for 10 sec and connect again.

**Procedure 3:** Soft push on external push button while lighting up dimming.

Minimum brightness setting

This device must be paired to a remote before this setting can be accessed.

- 1. Press and hold OFF button on the remote until LED indicator flashes once and LED indicator on the remote starts flashing.
- 2. Press OFF button to set between 10 brightness levels: 3%, 5%, 7%, 9%, 12%, 17%, 22%, 28%, 34%, 40%.
- **3.** Press any button except OFF to confirm setting.

**2.** Push ON button from selected zone on panel or remote control, during first 3 seconds since previous step implemented

Indicator led light from device flashes 3 times as linking confirmation is reached.

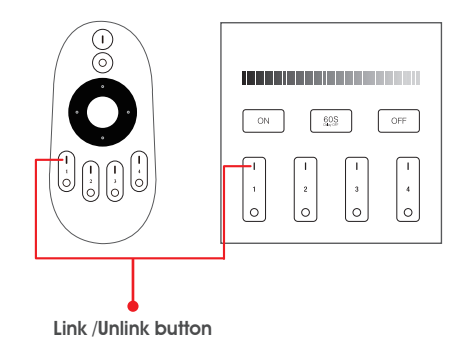

**2.** Push ON button 5 times from selected zone on panel or remote control, during first 3 seconds since previous step implemented.

Indicator led light from device flashes 10 times as linking confirmation is reached.

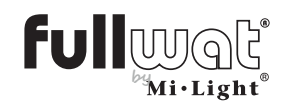

### **Device auto-sync**

This device can transmit the signal to another device within 30m range.

The control distance is unlimited if a device is placed every 30m.

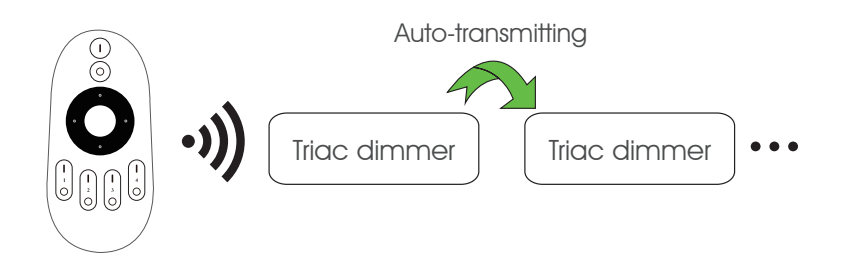

Caution: all dimmers must be linked to a remote control device.

### Important facts

- 1.- Main source must be switched off while installing or handling.
- 2.- Before anything check main AC voltage.
- 3.- These devices should be handled by technical staff only.
- 4.- Do not use devices close to metal or magnetic surfaces as they may interfere with the control signal.

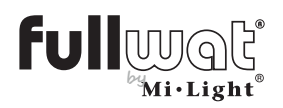

Smart LED control system

## Mobile phone pairing (LENNY-WIFOX1)

Download and install the application on your mobile phone: a. Via QRI code

b. Searching the Play Store for "MiBoxer".

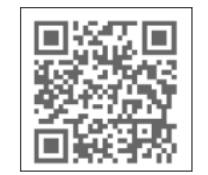

If you wish to link your LENNY system with our smartphone app, LENNY-WIFOX1 gateway is necessary.

Register in MiBoxer:

| 1823 🔍 🕯                                     |
|----------------------------------------------|
|                                              |
|                                              |
| Country/Region                               |
| Email                                        |
| Password 95                                  |
| I agree Service Agreement and Privacy Policy |
| Log in                                       |
| Register                                     |
| Forgot Password                              |
|                                              |
|                                              |
|                                              |
|                                              |
| III O <                                      |
| Insert your email                            |

adress

| ्, Search       |   |   |   |
|-----------------|---|---|---|
| Sierra Leone    |   |   |   |
| Singapore       |   |   |   |
|                 |   |   |   |
| Slovakia        |   |   |   |
| Slovenia        |   |   |   |
|                 |   |   | - |
| Selemon Is      |   |   | _ |
| Somali          |   |   |   |
| Paralle African |   |   |   |
| South Africa    |   |   |   |
| Spain           |   |   |   |
| Sri Lanka       |   |   |   |
| 0.100.000       |   |   |   |
| St.Lucia        |   |   |   |
| St.Vincent      |   |   |   |
|                 |   |   |   |
| Sudan           |   |   |   |
| Suriname        |   |   |   |
|                 |   |   |   |
| Swaznand        |   |   | _ |
| Sweden          |   |   |   |
| Paritaceland    |   |   |   |
| JANAGURIA       |   |   |   |
| Suriaw          |   |   |   |
| 111             | 0 | < |   |

| Spain     |             |               |               |    |
|-----------|-------------|---------------|---------------|----|
| E-mail    |             |               |               |    |
| Please se | t the log-i | n password    |               | 96 |
| Please in | put verific | ation code    | Get           |    |
| [] Lagn   | M Service   | Agreement and | Privacy Polis | ×  |
|           |             | Register      |               |    |
|           |             |               |               |    |
|           |             |               |               |    |
|           |             |               |               |    |
|           |             |               |               |    |
|           |             |               |               |    |
|           |             |               |               |    |
|           |             |               |               |    |
|           |             |               |               |    |
|           |             |               |               |    |
|           |             |               |               |    |
|           |             |               |               |    |

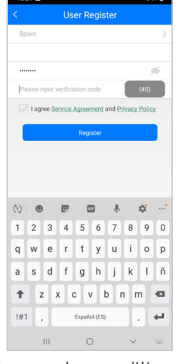

Accept conditions and terms

We will receive an e-mail with a registration verification code, which we will have to enter in the application to finish registering account.

Once on the main screen and our session started, we must add the LENNY-WIFOX1 device. To do this:

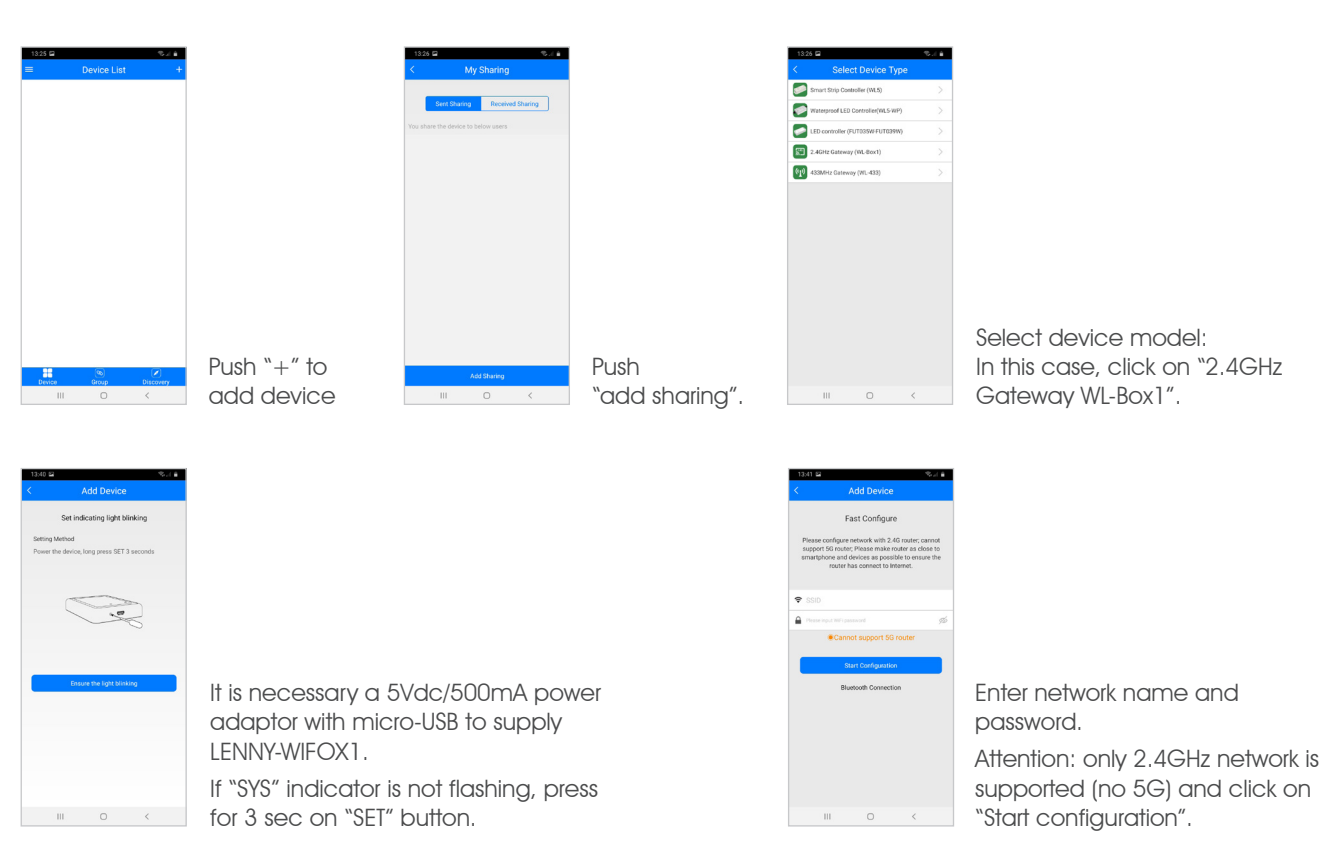

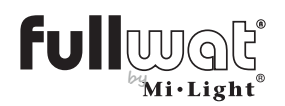

Smart LED control system

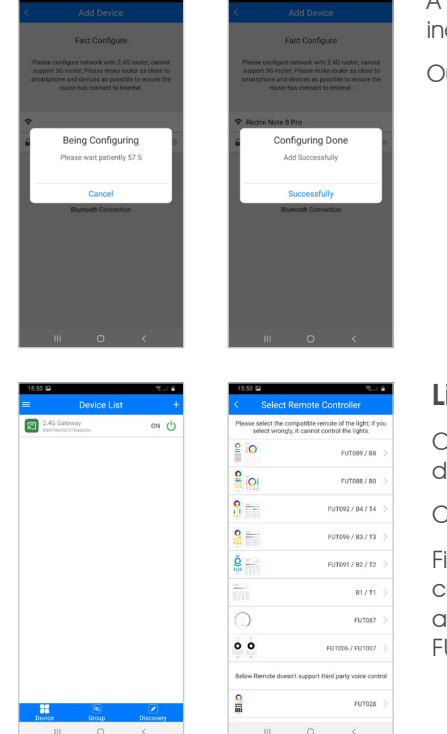

A countdown will appear and once paired, it will indicate that pairing has been successful.

Our device will appear in the list of paired devices.

#### Linking your smartphone.

Once you get LENNY-WIFOX1 linking, we must get driver linking with our smartphone app.

Click on suitable device.

First we must choose whether we are going to configure one or more zones. In this case, as it is a zone, we enter the "change" section and select FUT006/FUT007.

On the screen of our mobile phone we will see image as follows:

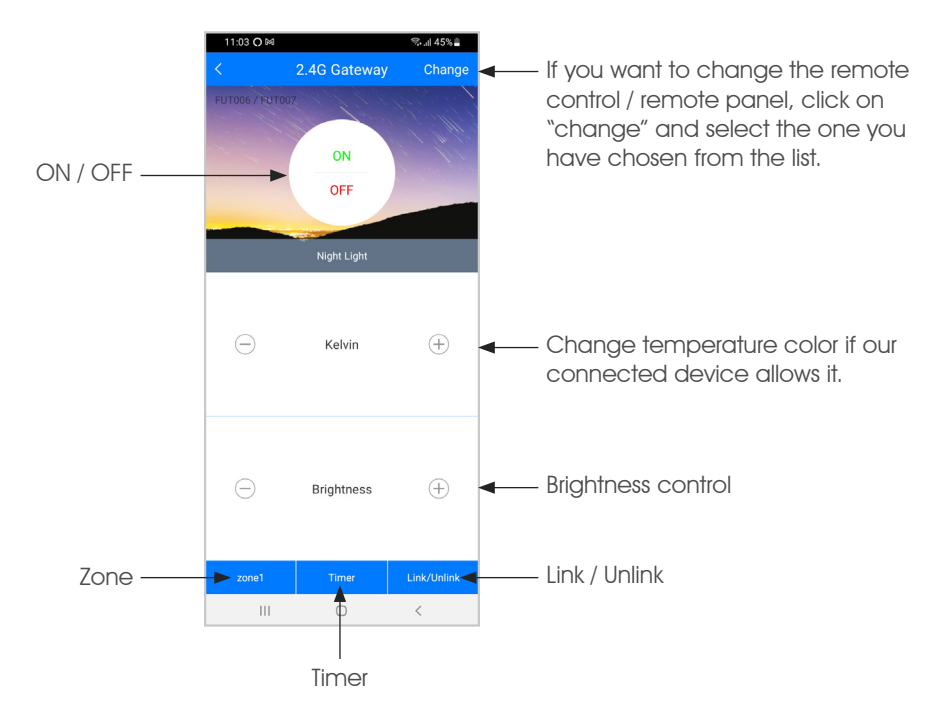

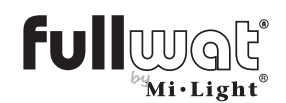

Now we must link our receiver with smartphone application. In the application we can control up to 4 zones (minimum one LENNY-TRIAC1 per zone). To do this, we must select the zone to which we are going to link our LENNY-TRIAC1. Once the zone has been selected, we can link / unlink the device:

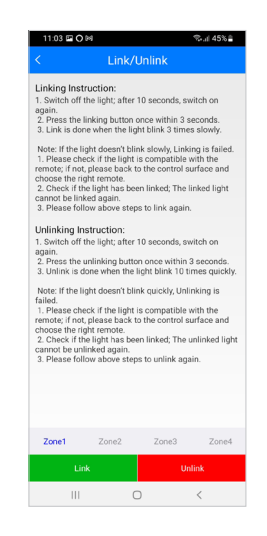

Click on "Link/Unlink".

Click on "Link".

Remove the power supply to controller for 10 seconds.

After 10 seconds, power the controller and in the first 3 seconds, click on the mobile screen on "link".

The light will flash three times and confirm correct linking.

In the case of unlink LENNY-TRIAC1:

- Click on "Link/Unlink".
- Click on "unlink".
- Remove the power supply to controller for 10 seconds.
- After 10 seconds, power the controller and in the first 3 seconds, click on the mobile screen on "unlink".
- The light will flash three 10 times and confirm correct unlinking.

#### Multizone with the smartphone:

If we want to control several zones only with our smartphone we will need:

- WIFI gateway (LENNY-WIFOX1). It allows us to control up to 4 zones.
- One LENNY-TRIAC1 for each zone.

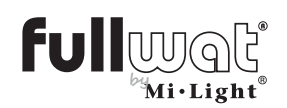

## **ALEXA** linking

To control our system with Alexa, we need WIFI gateway: LENNY-WIFOX1 and link it to the smartphone (see section "Linking with smartphone", page 7).

Multizone with Alexa: If we want to control several zones with Alexa:

- One LENNY-WIFOX1 gateway for each zone.
- One LENNY-TRIAC1 for each zone.

Install Alexa app and log in using your account. We need to install Mi-Light Smart skill. To do so:

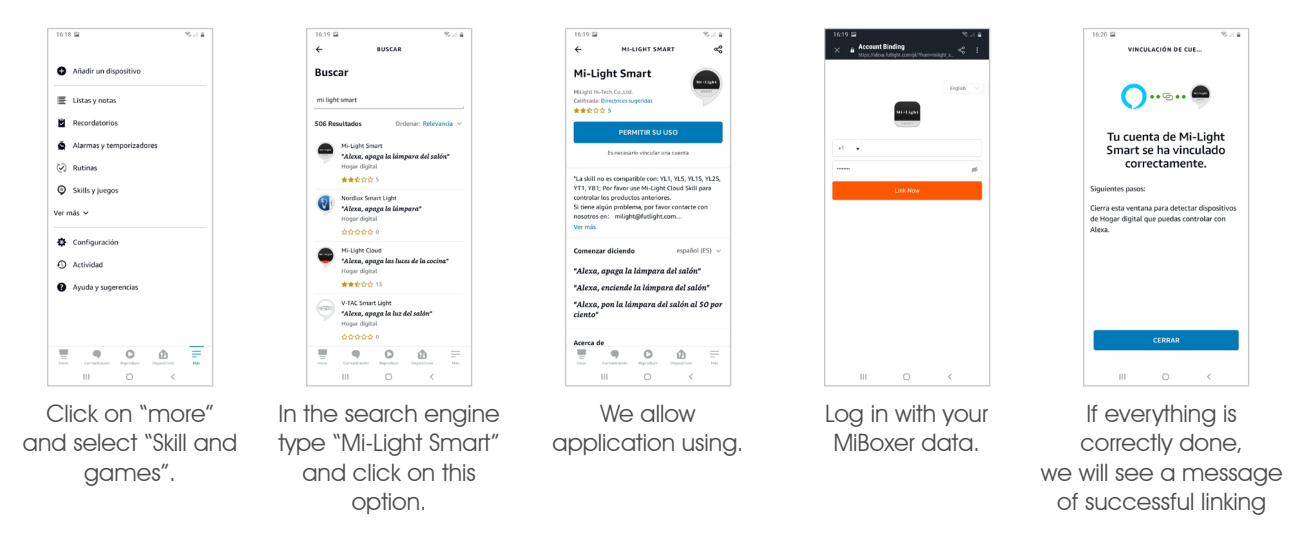

Once we have reached this point, we must search for devices we want to link.

| Notal Notal                       | Alexa está buscando<br>dispositivos para<br>conectarios<br>Eta puede tarder 45 segundos                                                                                                    | 10.7 V V V V V V V V V V V V V V V V V V V                                                                                   | We have to "detect devices". There will<br>be a countdown and when device is<br>detected, we will get a message.                            |
|-----------------------------------|----------------------------------------------------------------------------------------------------|----------------------------------------------------------------------------------------------------|----------------------------------------------------------------------------------------------------|
| CANCELAR<br>OTTECTAR DISPOSITIVOS | 1622 B TO THE STATE                                                                                                    | CONFIGURADE BISFOSTINO<br>CONFIGURACIÓN<br>10.22 B<br>CONFIGURACIÓN<br>CONFIGURACIÓN                                         | Configure device we have just detected.<br>Select the group to which we want to link it<br>in Alexa.                                        |
| pon luz en un grupo.              | Constraints of the second second seco | El dispositivo 2.46<br>Gateway está configurado<br>Jisto para que lo de<br>Jisto para que lo de<br>Mara, quego 2.46 úntemey: | (with intention of saying: Alexa, turn off<br>"bedroom" and then turn it off). So it will<br>tell us that it has been configured correctly. |
| OMITIR<br>SELECCIONAR GRUPO       | CONTINUAR                                                                                                    | LISTO                                                                                                    |                                                                                                    |

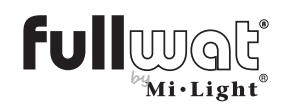

Now you can work with standard ALEXA managing.

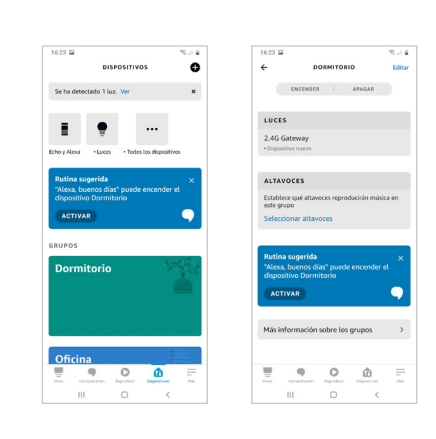

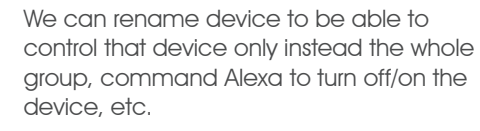

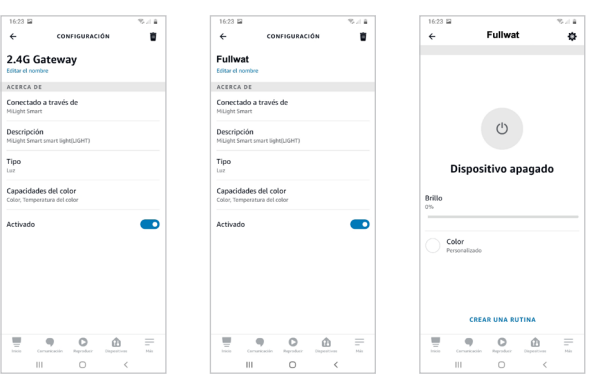

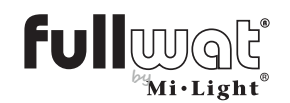

### **GOOGLE HOME linking**

To control our system with Google Home, we need the WIFI gateway: LENNY-WIFOX1 and linking with smartphone (see section "Linking with smartphone", page 7).

Multizone with Google Home: If we want to control several zones with Google Home, we will need:

- One LENNY-WIFOX1 gateway for each zone.
- One LENNY-TRIAC1 for each zone.

We install Google Home app and log in with our Google account. If we do not have our home oage configured, we can do it now or later.

To pair the LENNY-WIFOX1 device, follow the steps below:

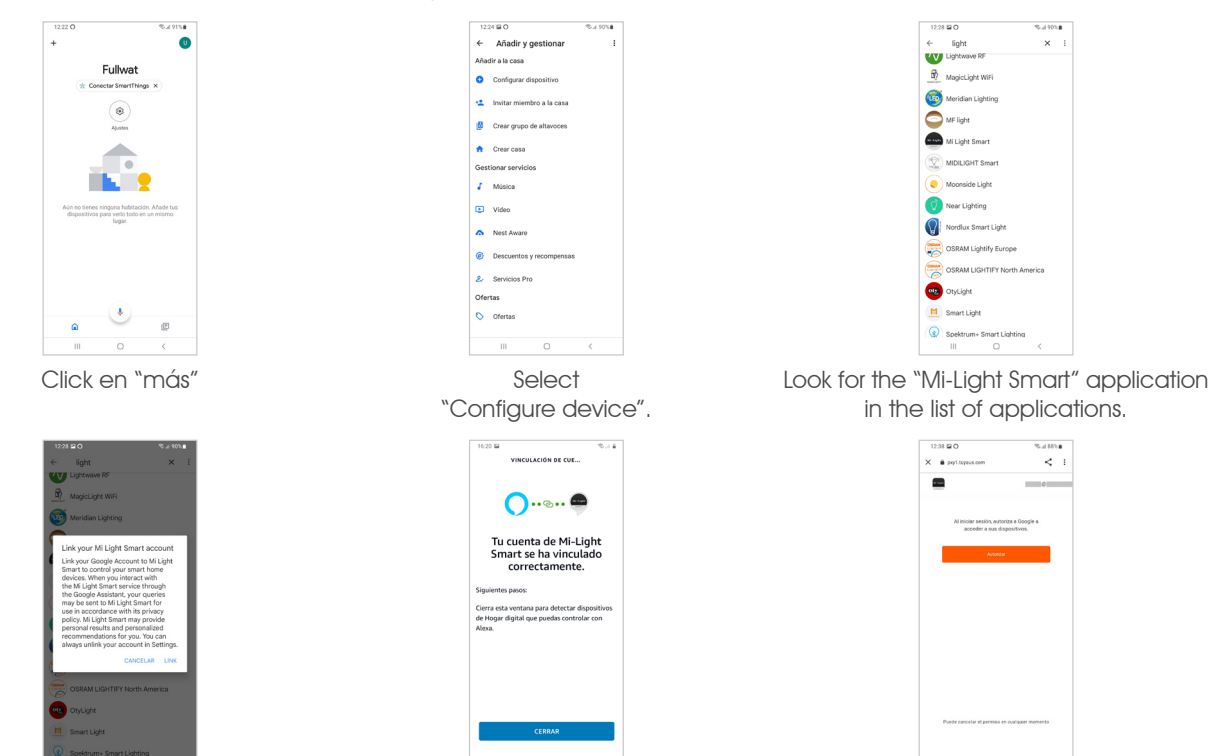

You may get a link warning message. Click on "Link" to accept.

Once we have reached this point, the linking is done.

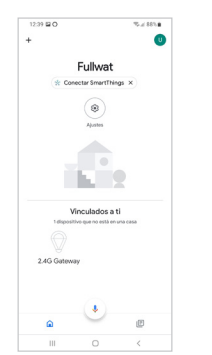

On the main Google Home screen, our home will appear with our device.

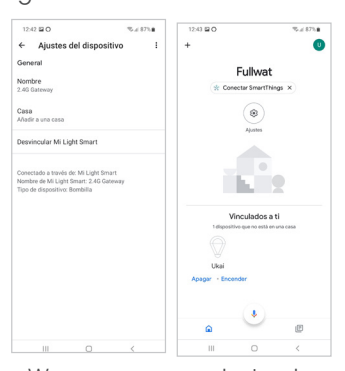

Log in with your MiBoxer data.

We can rename device to make "name it" easier.

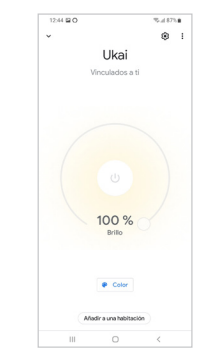

If we do it correctly, a successful

linking message will appear.

Clicking on the device icon, you are reaching another page where you can control the lights too.

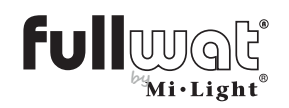

## **GOOGLE ASSISTANT linking**

Multizone with Google Assistant: If we want to control several zones with Google Assistant:

- One LENNY-WIFOX1 gateway for each zone.
- One LENNY-TRIAC1 for each zone.

And Install Google Assistant application via PlayStore on your phone:

|   | Asistente de Google         | 9              |
|---|-----------------------------|----------------|
| • | Google LLC Productividad    | ★★★★ 462.314 ≗ |
| • | Añadir a la lista de deseos | Instalar       |

We must configure it to recognize your voice. Then enter "settings" in the application and click on "Voice Match". The application will ask you to repeat two phrases several times.

Once this is done, we will be able to "call" our device using "Ok Google". For example, "Ok Google turn on Fullwat" and LED strips connected to Fullwat receiver will light up properly.